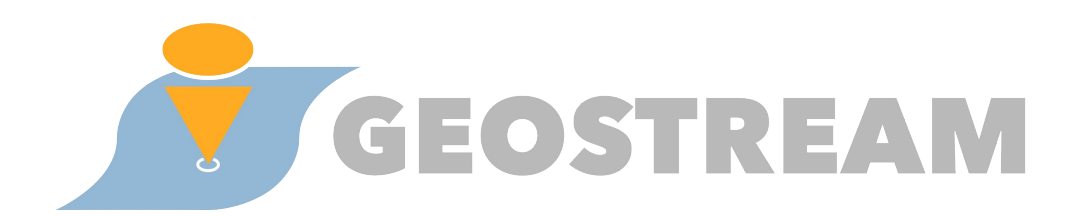

# USER GUIDE TO THE GEOSTREAM WEB APPLICATION

Version 1.0, July 2014

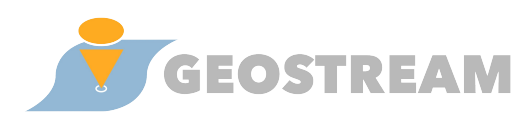

### Contents

| 3  |
|----|
| 3  |
| 5  |
| 5  |
| 6  |
| 16 |
| 20 |
| 20 |
| 22 |
| 25 |
| 26 |
|    |

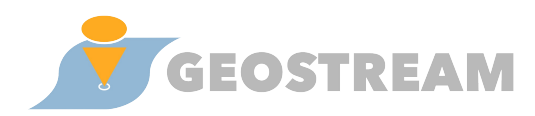

### **1** User area

#### **1.1** Search and browsing

Through the search and browsing interface the user can perform keyword search to retrieve points of interest, photos and events collected from various Web sources and stored in the Geostream database. To further filter the results, a set of facets is provided, from which the user can select to narrow down the search.

**Step 1:** Type a keyword, e.g. "Acropolis", and click "search". The results corresponding to the word "Acropolis" are retrieved and displayed in a list as well as on the map.

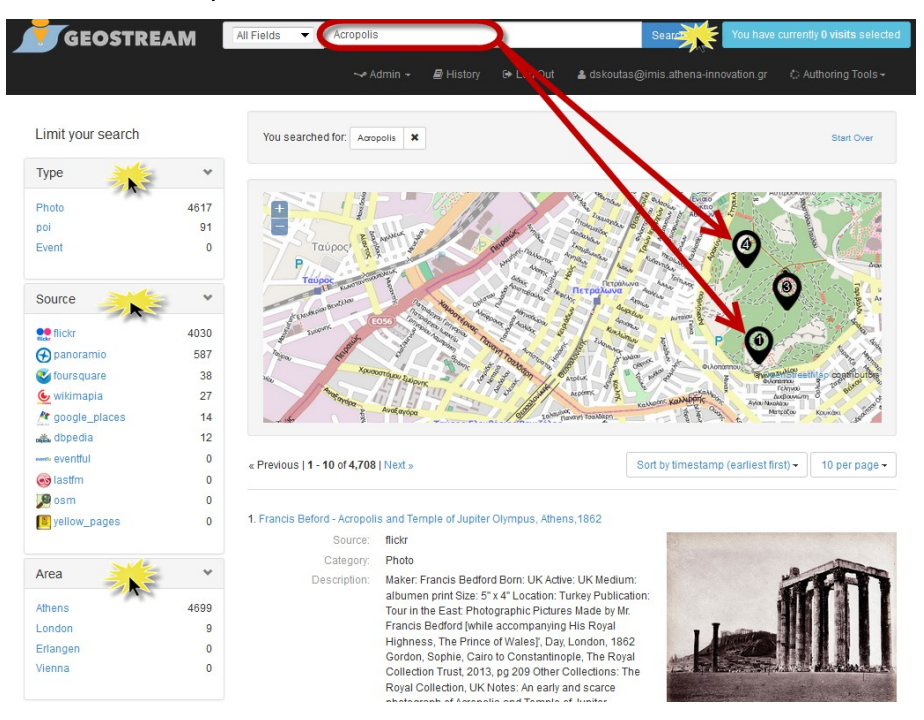

**Step 2:** From the left panel select more filtering options for the term "Acropolis". For example, select Type = "poi" (point of interest). Notice that the search results include now only POIs that contain the term "Acropolis".

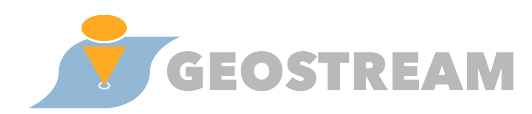

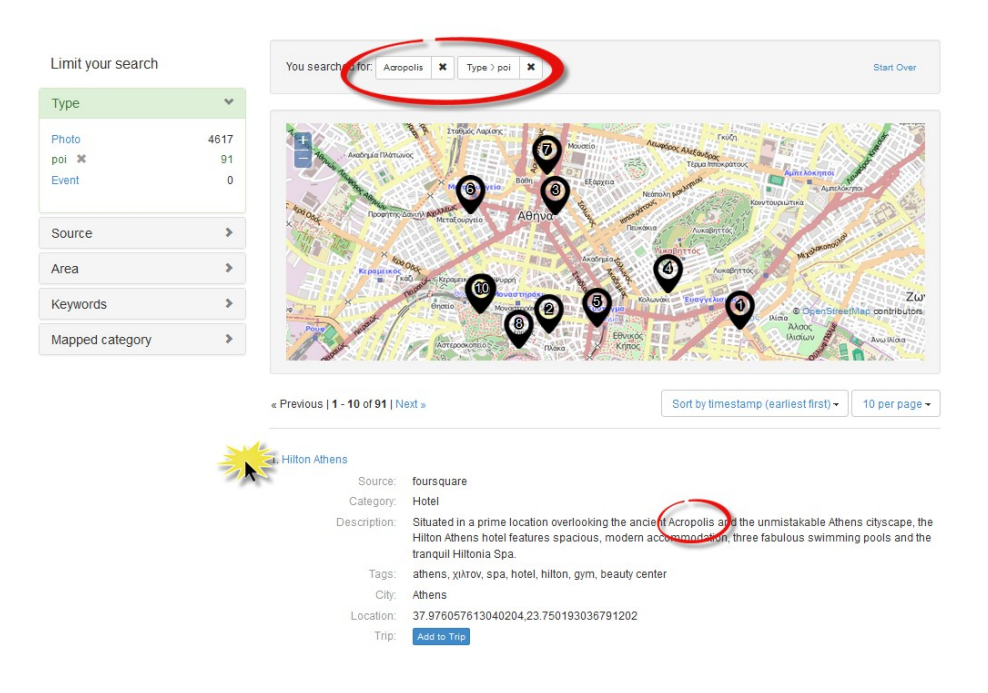

**Step 3:** Click on a search result, e.g. "Hilton Athens", to display the details of this particular item.

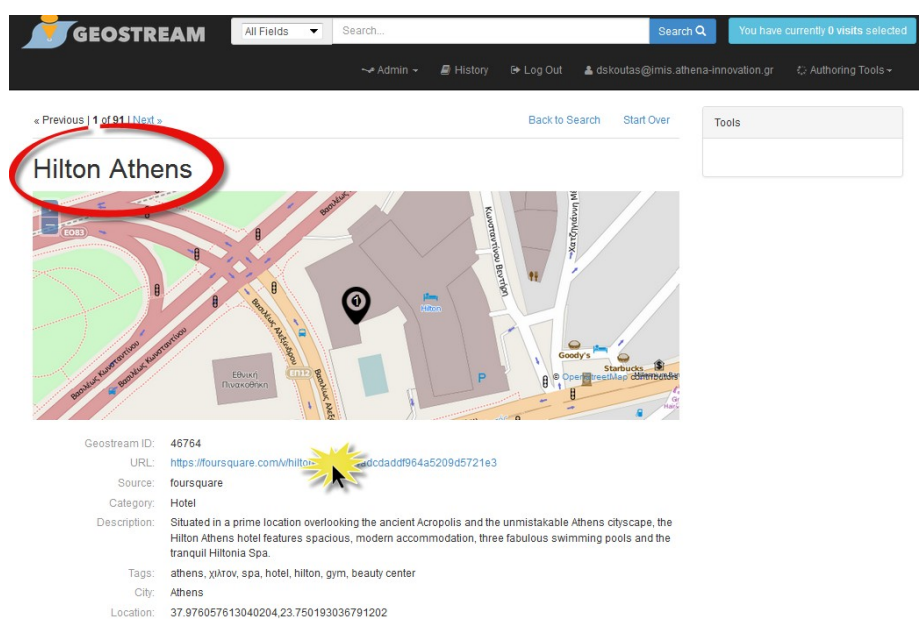

**Step 4**: Click on the hyperlink to navigate to the original source (e.g. Foursquare) from which this particular item was collected.

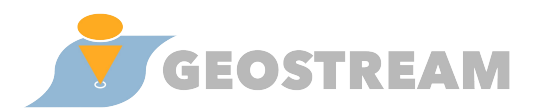

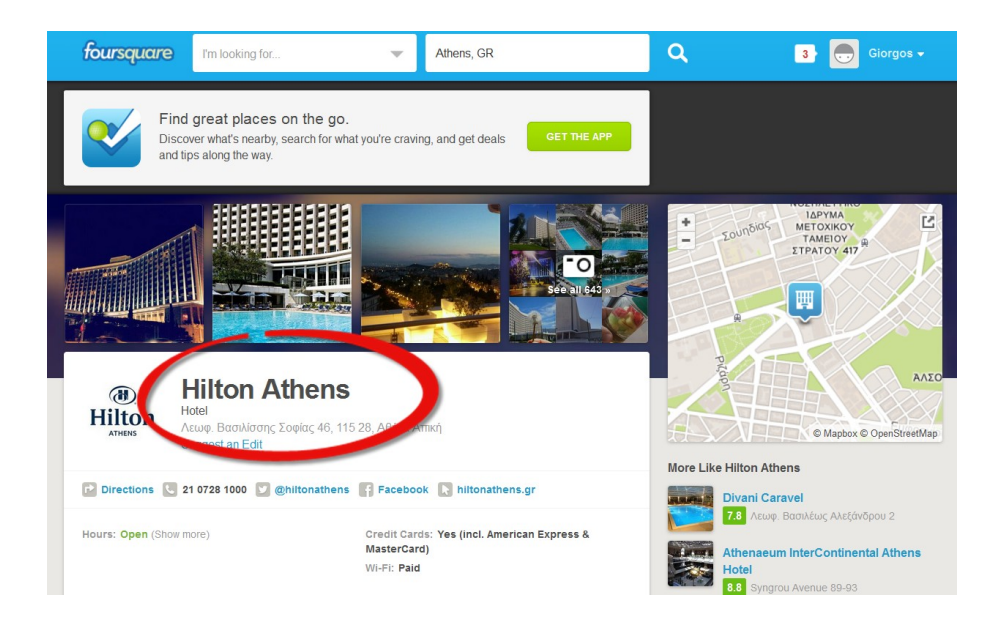

### 1.2 Creating trips

#### 1.2.1 Login

Before creating trips, the user needs to login to his/her account (or create a new one).

Step 1: Click Login.

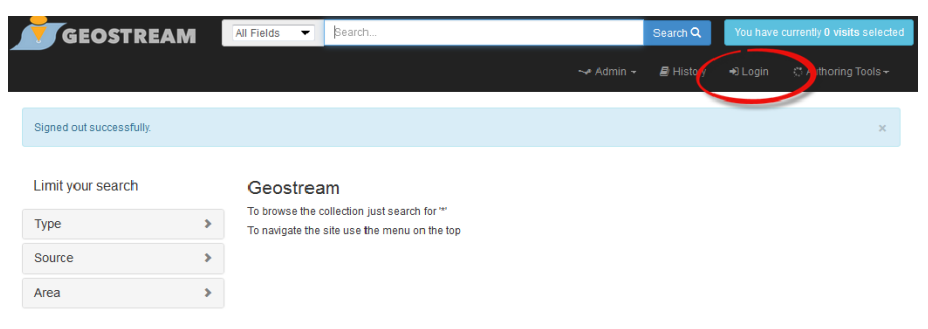

**Step 2:** Enter username and password for existing user or choose to sign up for a new user.

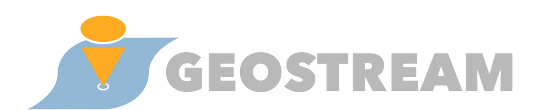

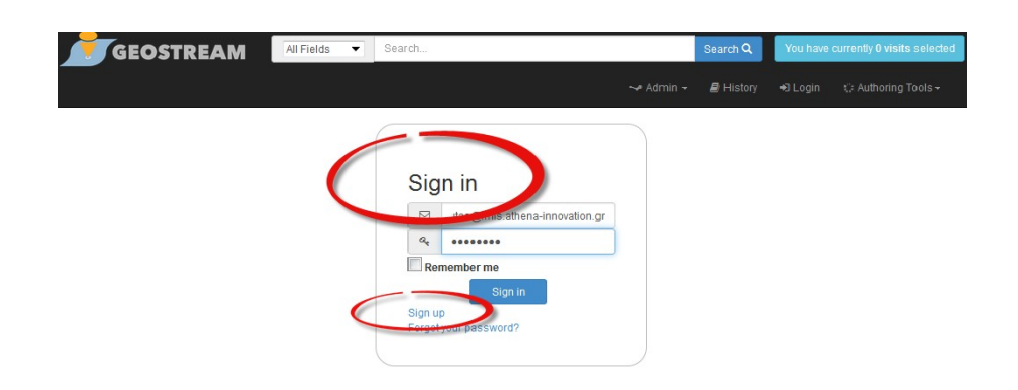

**Step 3:** Verify that your username is visible in the main menu. A "Log out" button is also provided to end the session.

| GEOSTREAN               | 1 | All Fields 🔻                       | Search                                         |                      |           | -                          | You have cur | rently 0 visits selected |
|-------------------------|---|------------------------------------|------------------------------------------------|----------------------|-----------|----------------------------|--------------|--------------------------|
|                         |   |                                    |                                                | 🛿 Histor             | 🕞 Log Out | 🛓 dskoutas@imis.athena-inn | ovation.gr   | Authoring Tools +        |
| Signed in successfully. |   |                                    |                                                |                      | _         |                            |              | ×                        |
| Limit your search       |   | Geostrea                           | am                                             |                      |           |                            |              |                          |
| Туре                    | > | To browse the o<br>To navigate the | collection just search<br>site use the menu or | for '*'<br>n the top |           |                            |              |                          |
| Source                  | > |                                    |                                                |                      |           |                            |              |                          |
| Area                    | > |                                    |                                                |                      |           |                            |              |                          |

### **1.2.2** Creating trips from search results

The following steps describe how to create a trip from search results. As an example, the steps show how to create a trip based on locations of different kinds of music venues and then how to add or modify information of the trip and the locations visited.

**Step 1:** In the search and browsing interface search for "rock music" (including quotation marks). Select any of the results and click the "Add to Trip" button.

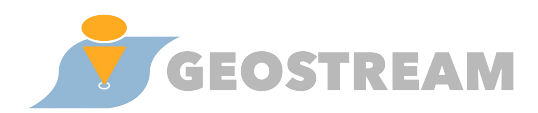

| Courses                     |                                                                                                    |
|-----------------------------|----------------------------------------------------------------------------------------------------|
| Source:                     | eventul                                                                                                    |
| Category:                   | address, Bar/Night Club                                                                                                    |
| Description:                | 11:00 pm curew 14+ 48Hours return to the Barly to celebrate the release of debut full length<br>album 'Recovery' with their first London headline appearance! Be among the first to get your hands on a<br>hard copy of the record at this show; the day before it's official release! Coming together in the middle of<br>2012 after the breakdown of previous projects, 48Hours formed out of a love for writing and performing<br>catchy rock music & having the drive and determination to be the band everyone wants to see and hear.<br>The trio are vastly experienced having performed at Sonisphere and Hevy rock festivals and supported th<br>likes of Madina Lake, Cancer Bats, We are the Ocean & Sick Puppies in their previous bands. Already an<br>established touring band in their own right, 48Hours have built a solid foundation on the UK touring circu<br>completely off their own backs, blowing away audiences nationwide with their huge wall of sound<br>constructed from the percussive powerhouse that is Matt Savini on drums, the solid bass lines, harmonii<br>and production of Gary Broughton & the titanic guitar and vocal talent of frontman Adam Jerome. "London<br>rockers 48 Hours turned the night around very quickly with their energetic set that was packed with hard<br>hitting sing along songs and a beat that would have you head bobbing! Oh and let's not forget the drama<br>jump into the crowd from the guitarist that ended the bands set in quite a rock and roll fashion!" – Live<br>Review, Camden Bafty 06/08/13 -shoutiltoudreviews.com |
| Timestamp:                  | 2014-01-22T17:00:00Z                                                                                                    |
| Tags:                       | alternative                                                                                                    |
| City:                       | London                                                                                                    |
| Vicinity                    | Hammersman, d Eulham                                                                                                    |
| deation:                    | 51.543072246541925, 1922204694369157                                                                                                    |
| Trip:                       | Add to Trip                                                                                                    |
| 2. Flesh For Lulu + Jonny c | Internet A Grades + The Priscillas                                                                                                    |
| Source:                     | eventful                                                                                                    |
| Category:                   | address                                                                                                    |
| Description:                | 10:30 pm curfew Strictly Over 14s, Under 16s with adult (Photographic ID may be required to<br>gain entry) After a massively successful show at The Borderline last month, we are delighted to welcome<br>the guys back in the New Year for an evening of New York Dolls, Rolling Stones, gothic rock music.                                                                                                    |
| Timestamp                   | 2014-01-18T17:00:007                                                                                                    |
| milliostamp.                |                                                                                                    |

**Step 2:** A new trip is created, containing only one visit. Verify that in section "My Visits" the selected visit is displayed. Verify also that the map displays correctly the location of the visit and that the message "You have 1 visits in your trip" is shown.

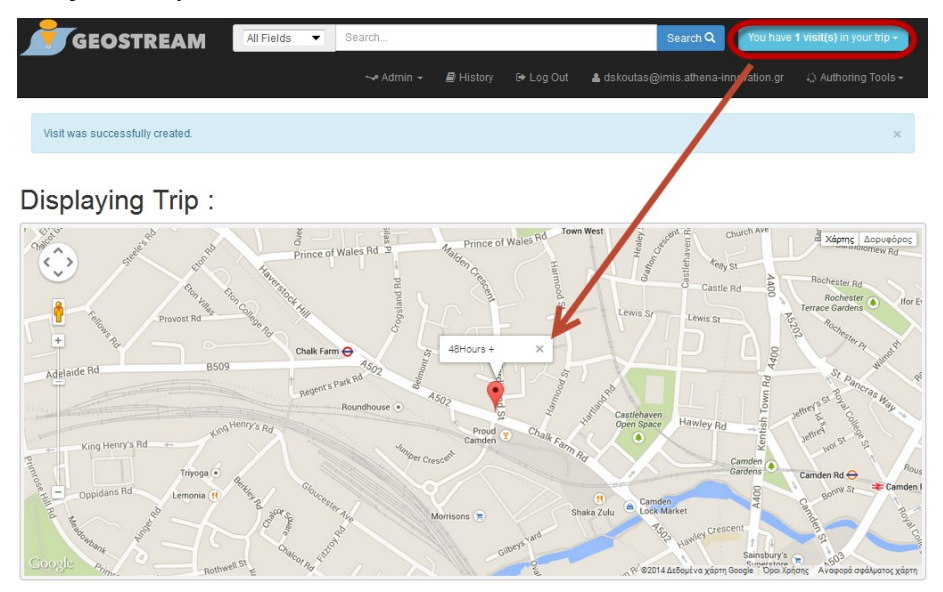

Copyright © 2013-2014 GeoStream - http://www.geocontentstream.eu

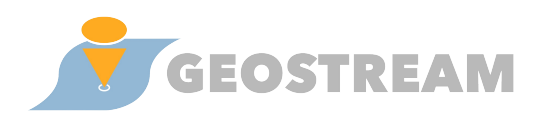

| Trip Details       |                 |                          |         |        |          |         |           |
|--------------------|-----------------|--------------------------|---------|--------|----------|---------|-----------|
| Title              |                 |                          |         |        |          |         |           |
| Comment            |                 |                          |         |        |          |         |           |
| Type               |                 |                          |         |        |          |         |           |
| Time spent         |                 |                          |         |        |          |         |           |
| Transportation     |                 |                          |         |        |          |         |           |
| fotal price(€)     | 0               |                          |         |        |          |         |           |
|                    | Click "E        | dit" to manage your Trip |         |        |          |         |           |
| My Visits          |                 |                          |         |        |          |         |           |
| No Image Tit       | lle             | Category                 | Comment | Rating | Price(€) | Arrival | Departure |
| 1 48               | Hours + Serpico | address,Bar/Night Club   |         | 安安安安安  | 0        |         |           |
| Edit Back to Trips | Back to Search  |                          |         |        |          |         |           |

**Step 3:** Repeat step 1 with the search term: "Mozart" and click "Add to trip" Vienna Mozart Concerts.

| 1. Midori Komachi (violin) a | nd Ian Brown (piano) play Mozart, Walton, Brahms, Ravel                                                                                                    |
|------------------------------|----------------------------------------------------------------------------------------------------|
| Source:                      | eventful 🖉 🖉                                                                                                    |
| Category:                    | address PS                                                                                                    |
| Timestamp:                   | 2014-10-21T16:00:00Z                                                                                                    |
| Tags:                        | concert-diary.com                                                                                                    |
| City:                        | London                                                                                                    |
| Vicinity:                    | Greater London                                                                                                    |
| Location:                    | 51.501,-0.124                                                                                                    |
| Trip:                        | Add to Trip                                                                                                    |
| 2. Vienna Mozart Concerts    |                                                                                                    |
| Source:                      | eventful                                                                                                    |
| Category:                    | address                                                                                                    |
| Description:                 | The Vienna Mozart Orchestra performs with internationally renowned vocalists and instrumentalists in Vienna's most extraordinary concert halls: the Vienna State Opera, Musikverein Golden Hall, Hofburg (Imperial Palace) and the Vienna Konzerthaus. As the name Vienna Mozart Orchestra implies, the 30 musicians of this ensemble have devoted themselves to the work of Wolfgang Amadeus Mozart, the most accomplished representative of the period who, although born in Salzburg, found his home in Vienna. The Vienna Mozart Orchestra plays in magnificent historical costumes and wigs to create a special atmosphere. In keeping with the tradition of the 'musical academies', as Vienna concerts were known in Mozart's time, the audience enjoys single movements from symphonies and solo concertos, as well as operatic overtures, arias and duets from especially popular and well known works. |
| Timestamp:                   | 2014-07-09T17:15:00Z                                                                                                    |
| Tags:                        | classical                                                                                                    |
| City:                        | Vienna                                                                                                    |
| Vicinity:                    | Wien                                                                                                    |
| Location:                    | 48.2033952 12.3685573                                                                                                    |
| Trip:                        | Add to                                                                                                    |

**Step 4:** Now that the trip contains two visits, you can see a default route connecting them. On the right of the map there is also a panel providing directions. The entries are clickable and give more detailed information, such as which turn to take, on which road, for how many kilometers. You may repeat step 1, if you wish to add more items.

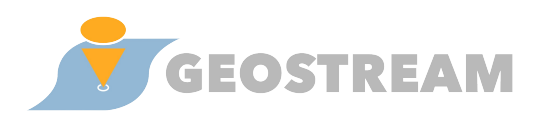

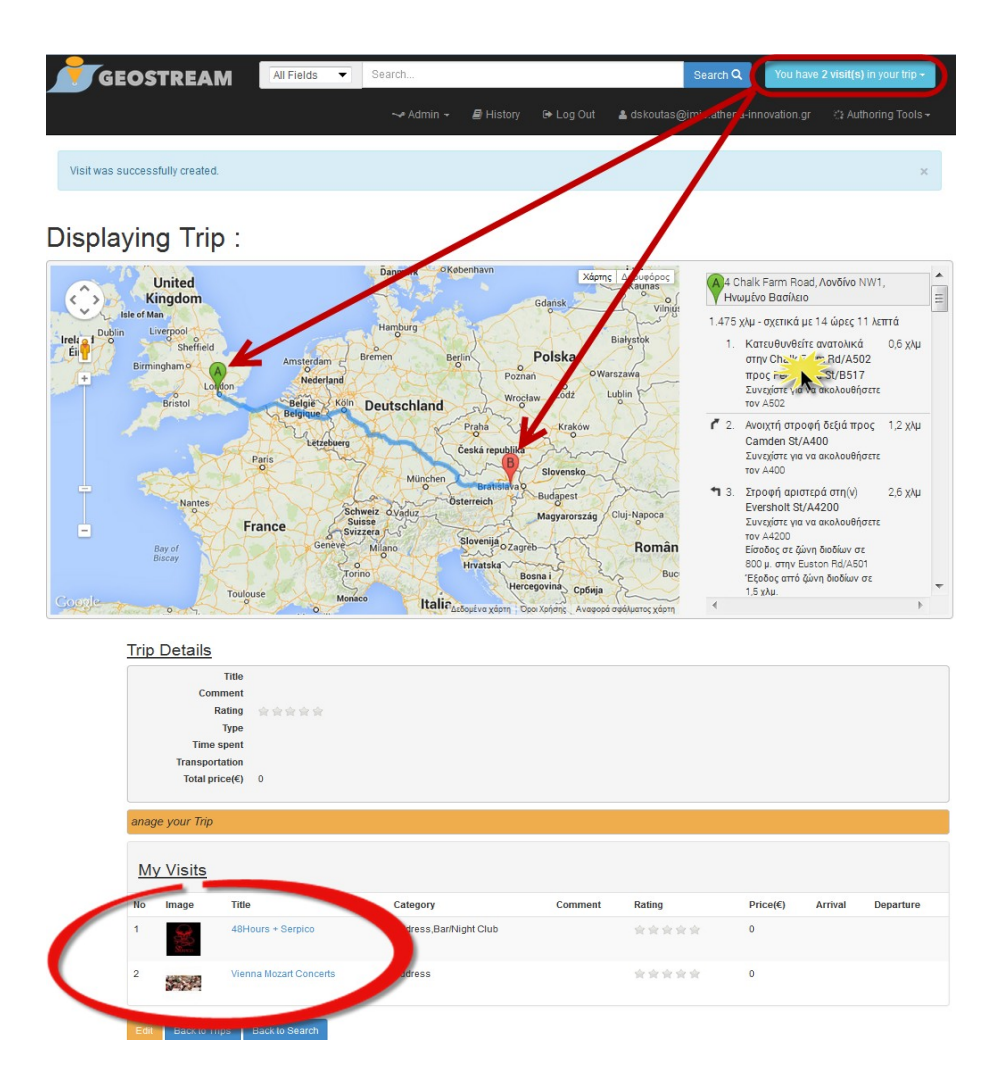

**Step 5:** Click the "Edit" button on the bottom of the trip details screen in order to add or modify the information of the trip.

|      | Click "Edit" to manage your Trip |                        |                        |         |        |          |         |           |  |  |  |  |
|------|----------------------------------|------------------------|------------------------|---------|--------|----------|---------|-----------|--|--|--|--|
| My   | Visits                           |                        |                        |         |        |          |         |           |  |  |  |  |
| No   | Image                            | Title                  | Category               | Comment | Rating | Price(€) | Arrival | Departure |  |  |  |  |
| 1    | Simo Si                          | 48Hours + Serpico      | address,Bar/Night Club |         | 会会会会会  | 0        |         |           |  |  |  |  |
| 2    | -                                | Vienna Mozart Concerts | address                |         | 安安安安安  | 0        |         |           |  |  |  |  |
| Edit | Back to Trip                     | Back to Search         |                        |         |        |          |         |           |  |  |  |  |

**Step 6:** Once in edit mode, you can modify the trip details. You may also modify the default route of the trip, e.g. to indicate that the path should include Hamburg as an intermediate point. This is done via drag-and-drop

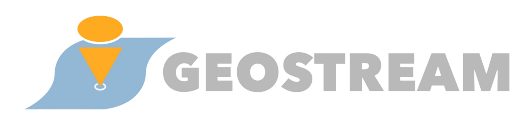

functionality directly on the path displayed on the map. A "reset map" button is provided to undo any modifications.

Editing route 4 Chalk Farm Road, Λονδίνο NW1, Ηνωμένο Βασίλειο Χάρτη United = < Kinado 1.853 χλμ - σχετικά με 17 ώρες 47 λετπά Κατευθυνθείτε ανατολικά στην Chalk Farm Rd/A502 προς Ferdinand St/B517 Συνεχίστε για να ακολουθήσετε τον A502 0.6 xλu Polska 2. Ανοιχτή στροφή δεξιά προς 1,2 χλμ Camden St/A400
 Συνεχίστε για να ακολουθήσετε τον A400 Par Στροφή αριστερά στη(v) Eversholt St/A4200 Συνεχίστε για να ακολουθήσετε τον A4200 Είσσδος σε ζώνη διοδίων σε 2.6 xAu Franc 800 μ. στην Euston Rd/A501 Έξοδος από ζώνη διοδίων σε 1,5 χλμ.

**Step 7:** Drag the location of the second visit and verify that on the map the directions have changed. If nessecary press the reset map button.

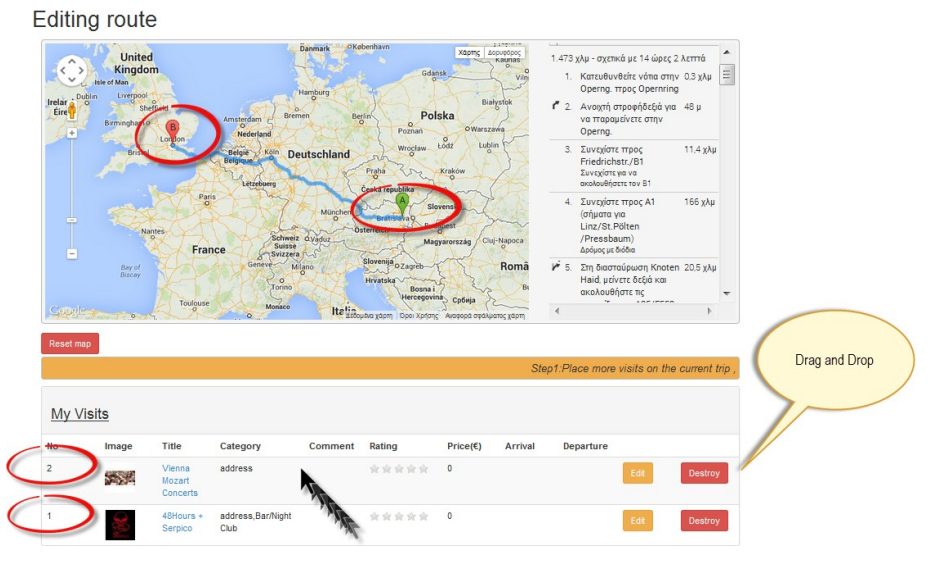

**Step 8:** Update the trip details and click the submit button on the bottom of the page.

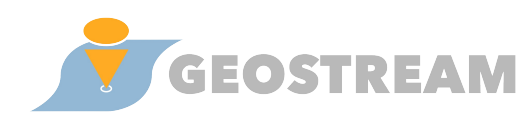

| title               | A music trip of di                                         | ferent sounds                                   |                                 |               |          |               |             |
|---------------------|------------------------------------------------------------|-------------------------------------------------|---------------------------------|---------------|----------|---------------|-------------|
|                     | Comment                                                    |                                                 |                                 |               |          |               |             |
|                     | A Normal text -                                            | Bold Italic                                     | Underline 📰 🔝 🔛                 | 10 🖬          |          |               |             |
| mments              | *                                                          | TT-                                             |                                 |               |          |               |             |
|                     |                                                            |                                                 |                                 |               |          |               |             |
| Select trip<br>type | Select Trip Type<br>Night Life                             | Ctr+Click)<br>Culture                           | Gastronomy                      | Select Rating |          | Select rating | )           |
| Select trip<br>type | Select Trip Type(<br>Night Life<br>Site Seeing             | Ctr+Click)<br>Culture<br>Shopping               | Gastronomy<br>Walking           | Select Rating |          | Select rating | )           |
| Select trip<br>type | Select Trip Type<br>Right Life<br>Site Seeing<br>Bicycling | Ctr+Click)<br>Culture<br>Shopping<br>Activities | Gastronomy<br>Walking<br>Sports | Select Rating | ortation | Select rating | Salat trave |

**Step 9:** Verify that all the details are displayed correctly in the view mode.

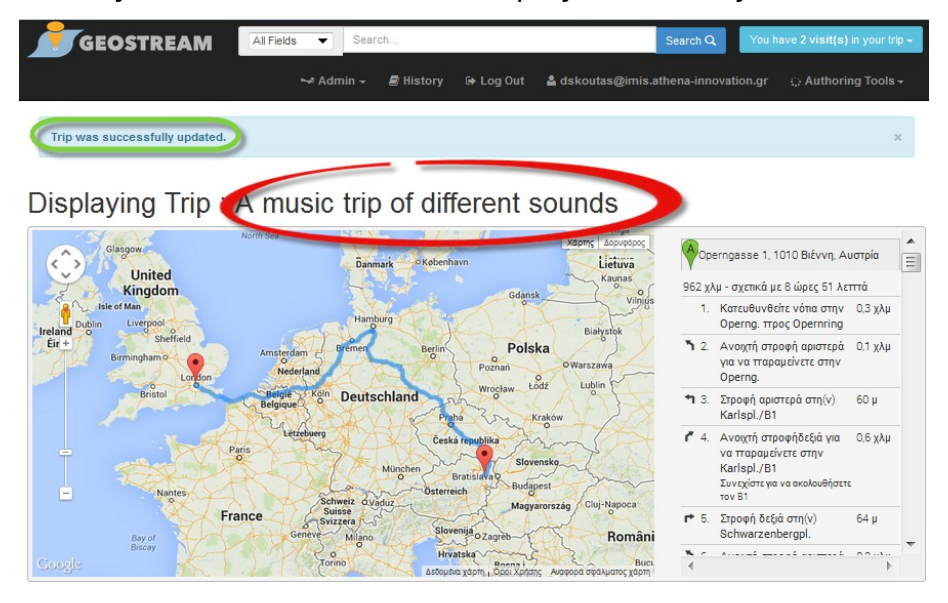

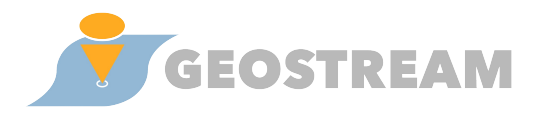

#### Trip Details

| THEFT                                                                   | A music trip of differen | it sounds                       |                  |        |               |         |           |
|-------------------------------------------------------------------------|--------------------------|---------------------------------|------------------|--------|---------------|---------|-----------|
| Comment                                                                 | This is a journey betwe  | een London and Vienna with inte | rmidiate stop Ha | mburg  |               |         |           |
|                                                                         | *                        |                                 |                  |        |               |         |           |
| Rating                                                                  | ★★★☆☆                    |                                 |                  |        |               |         |           |
| Туре                                                                    | Night Life Culture       |                                 |                  |        |               |         |           |
| Time spent                                                              |                          |                                 |                  |        |               |         |           |
| Transportation                                                          | Public Transportation    |                                 |                  |        |               |         |           |
|                                                                         |                          |                                 |                  |        |               |         |           |
| Total price(€)                                                          | 0                        |                                 |                  |        |               |         |           |
| Total price(€)<br>dit" to manage y                                      | o<br>our Trip            |                                 |                  |        |               |         |           |
| Total price(€)<br>idit" to manage y<br>l <u>y Visits</u><br>Image Title | o<br>our Trip            | Category                        | Comment          | Rating | Price(€)      | Arrival | Departure |
| Total price(€)<br>dit" to manage y<br>ly Visits<br>Image Title<br>Vie   | 0<br>evour Trip          | Category<br>address             | Comment          | Rating | Price(€)<br>0 | Arrival | Departure |

Step 10: Select to view one of "My visits".

| No | Image | Title                  | Category               | Comment | Rating | Price(€) | Arrival | Departure |
|----|-------|------------------------|------------------------|---------|--------|----------|---------|-----------|
| 1  |       | Vienna Mozart Concerts | address                |         | 食食食食食  | 0        |         |           |
| 2  | Sec.  | 48Hours + Serpico      | address,Bar/Night Club |         | 会会会会会  | 0        |         |           |

Step 11: View the details of Visit, and click Edit to update its details.

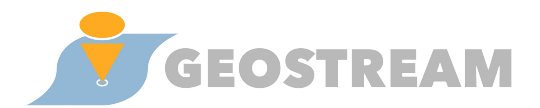

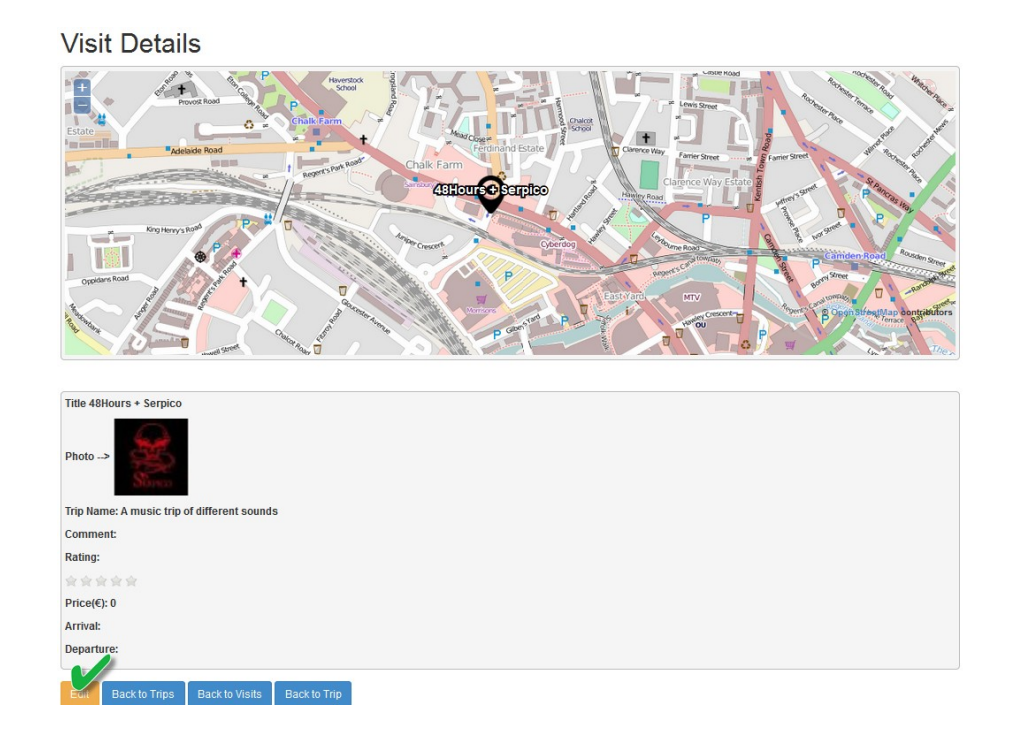

#### **Step 12:** Update the information of the visit and click the Submit button.

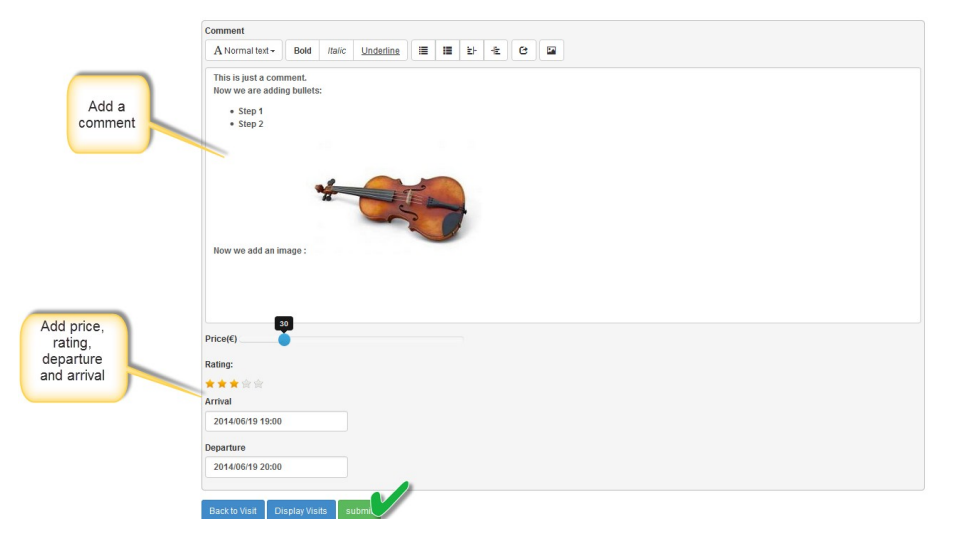

#### Step 13: View the updated visits:

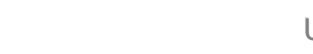

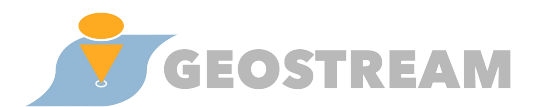

| Comment       This is a journey between London and Vienna with intermidiate stop Hamburg         Rating       Image         Type       Wight Life Culture         Transporten       2 days         Transporten       Visits         Visits are updated       Click "Edit" to manage your Trip         My Visits       Visits are updated         No       Image       Title       Category         Visits are updated       Price(€)       Arrival       Departure         My Visits       Visits are updated       130       17/06/2014-16:14       1806/20         1       Weinna Mozart Concerts       address       The plano is incredible                                                                                                    |                                               | A music trip of differ                                         | rent sounds                 |                                                   |        |                              |                                                            |                                                   |
|----------------------------------------------------------------------------------------------------|-----------------------------------------------|----------------------------------------------------------------|-----------------------------|---------------------------------------------------|--------|------------------------------|------------------------------------------------------------|---------------------------------------------------|
| Rating       Type       Night Life Culture         Type       Night Life Culture         Time spent       2 days         Transportation       Public Transportation         Total price(e)       160         Visits are updated         My Visits         No       Image         Title       Category         Comment       Rating         Price(e)       Arrival       Departure         Image       Title       Category       Comment         The piano is incredible <hr/> The piano is incredible <hr/> The piano is incredible <hr/> The piano is incredible <hr/> The piano is incredible <hr/> The piano is incredible <hr/> The piano is incredible       The piano is incredible       Th                                                                                                    | Commen                                        | This is a journey bet                                          | tween London and Vienr      | na with intermidiate stop Hambur                  | g      |                              |                                                            |                                                   |
| My Visits     Category     Comment     Rating     Price(€)     Arrival     Departur       1     Vienna Mozart Concerts     address     The piano is incredible     500     130     17/06/2014 - 16:14     18/06/20       2     48Hours + Serpico     address.Bar/Nicht Club     This is just a comment     500     19/06/2014 - 19:00     19/06/2014 - 19:00                                                                                                    | Rating<br>Type<br>Time spen<br>Transportation | ★★★☆☆☆<br>Night Life Culture<br>2 days<br>Public Transportatio | 'n                          |                                                   |        |                              |                                                            |                                                   |
| No     Image     Title     Category     Comment     Rating     Price(€)     Arrival     Departur       1     will     Vienna Mozart Concerts     address     The plano is incredible<     > ★ ★ ★ ★     130     17/06/2014 - 16:14     18/06/20       2     48Hours + Serpico     address.Bar/Night Club     This is just a comment.     > ★ ★ ★ ★     30     19/06/2014 - 19:00     19/06/2014 - 19:00                                                                                                    | Total price(€)                                | 160                                                            | Visita                      | ere undeted                                       |        | Click "Ed                    | lit" to manage you                                         | ur Trip                                           |
| 1         Vienna Mozart Concerts         address         The plano is incredible         + + + + + + + + + + + + + + + + + + +                                                                                                    | Total price(€<br><u>My Visits</u>             | 160                                                            | Visits :                    | are updated                                       |        | Click "Ec                    | lit" to manage you                                         | ur Trip                                           |
| 2 48Hours + Seroico address.Bar/Night Club This is ust a comment.<br>49Fours + Seroico 30 19/06/2014 - 19:00 19/06/2014 - 19:00 19/06/2014 - 19 | Total price(€<br>My Visits<br>Io Image Title  | 160<br>Ca                                                      | Visits :<br>tegory          | are updated                                       | Rating | Click "Ed<br>Price(€)        | lit" to manage you<br>Arrival                              | <i>ur Trip</i><br>Departure                       |
|                                                                                                    | Total price(4)                                | 160<br>Ca<br>Mozart Concerts add                               | Visits ;<br>tegory<br>dress | are updated<br>Comment<br>The piano is incredible | Rating | Click "Ec<br>Price(€)<br>130 | <i>lit" to manage you</i><br>Arrival<br>17/06/2014 - 16:14 | <i>ur Trip</i><br>Departure<br>18/06/2014 - 16:14 |

**Step 14:** Click the "Back to Trips" button.

| M   | ly Visit               | <u>s</u>                |                        |                             |        |          |                    |                    |
|-----|------------------------|-------------------------|------------------------|-----------------------------|--------|----------|--------------------|--------------------|
| No  | Image                  | Title                   | Category               | Comment                     | Rating | Price(€) | Arrival            | Departure          |
| 1   |                        | Vienna Mozart Concerts  | address                | The piano is incredible     | ****   | 130      | 17/06/2014 - 16:14 | 18/06/2014 - 16:14 |
| 2   | Contract of the second | 48Hours + Serpico       | address,Bar/Night Club | This is just a comment.<br> | *****  | 30       | 19/06/2014 - 19:00 | 19/06/2014 - 20:00 |
| Edi |                        | to Trips Back to Search |                        |                             |        |          |                    |                    |

**Step 15:** View the list of trips you have created. You may select a trip as "current trip" in order to add any additional visits by clicking "Click to Add to this Trip".

|            | 5  | <b>GEOSTRE</b>                      | AM A                | Fields 👻 | Bearch                    |          |                   |      | Search Q | <b>ک</b> ۲۵ | u have 💥 🛃 In your trip -   |                   |
|------------|----|-------------------------------------|---------------------|----------|---------------------------|----------|-------------------|------|----------|-------------|-----------------------------|-------------------|
|            |    |                                     |                     |          |                           |          |                   |      |          | a-inno      | Ay trip<br>Reset trip       | Click me to start |
|            | Li | isting Trips                        |                     |          |                           |          |                   |      |          | Trip        | tite: A music               | over a new trip   |
|            | No | Title                               | Number of<br>Visits | Rating   | Туре                      | Duration | Total<br>Price(€) |      |          |             |                             |                   |
|            | 1  | Gastronomy Trip                     | 4                   | ****     | Gastronomy                |          | 100               | Show | Edit     | Destroy     | Click to Add to this Trip - |                   |
|            | 2  | Light Tools Trip                    | 3                   | *****    | Site Seeing<br>Activities |          | 0                 | Show | Edit     | Destroy     | Click to Add to this Trip + |                   |
| This is my | 3  | ight tools trip                     | 2                   | ****     |                           |          | 0                 | Show | Edit     | Destroy     | Click to Add to this Trip - |                   |
| trip       | 4  |                                     | 5                   | *****    |                           |          | 0                 | Show | Edit     | Destroy     | Click to Add to this Trip - |                   |
|            | 5  |                                     | 2                   | *****    | Shopping                  |          | 0                 | Show | Edit     | Destroy     | Click to Add to this Trip ~ | _                 |
| (          | 6  | A music trip of different<br>sounds | 2                   | *****    | Night Life Culture        | 2 days   | 160               | Show | Edit     | Destroy     | Click to Add to this Trip - | $\mathbf{D}$      |
|            | в  | ack to Search View Visits           |                     |          |                           |          |                   |      |          |             |                             |                   |

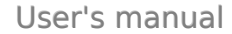

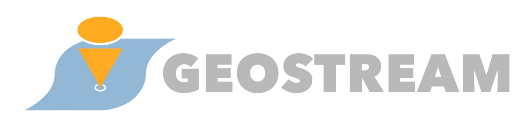

**Step 16:** To display an overview of the visits included in your trips, go to "Authoring Tools  $\rightarrow$  My Visits"

|    | GEOSTRE                          | м                   | All Fields 🔻 S  | Search                    |           |                   |             | Search Q    | You h        | nave 2 visit(s) in your trip 🗸 |
|----|----------------------------------|---------------------|-----------------|---------------------------|-----------|-------------------|-------------|-------------|--------------|--------------------------------|
|    | -                                |                     |                 | 🛹 Admin 👻 🛔               | History I | 🕈 Log Out         | ≗ dskoutas@ | imis.athena | innovation.g | gr 🔆 Auta Kols-                |
| Li | sting Trips                      |                     |                 |                           |           |                   |             |             |              | My Trips                       |
| No | Title                            | Number of<br>Visits | Rating          | Туре                      | Duration  | Total<br>Price(€) |             |             |              |                                |
| 1  | Gastronomy Trip                  | 4                   | <b>***</b> \$\$ | Gastronomy                |           | 100               | Show        | Edit        | estroy       | Click to Add to this Trip -    |
| 2  | Light Tools Trip                 | 3                   | *****           | Site Seeing<br>Activities |           | 0                 | Show        | Edit        | estroy       | Click to Add to this Trip -    |
| 3  | ight tools trip                  | 2                   | 安安安安安           |                           |           | 0                 | Show        | Edit        | estroy       | Click to Add to this Trip -    |
| 4  |                                  | 5                   | *****           |                           |           | 0                 | Show        | Edit        | estroy       | Click to Add to this Trip 🗸    |
| 5  |                                  | 2                   | *****           | Shopping                  |           | 0                 | Show        | Edit        | estroy       | Click to Add to this Trip 🗸    |
| 6  | A music trip of different sounds | 2                   | <b>***</b> \$\$ | Night Life Cultur         | e 2 days  | 160               | Show        | Edit        | estroy       | Click to Add to this Trip -    |
| Ва | ck to Search View Visits         |                     |                 |                           |           |                   |             |             |              |                                |

**Step 17:** The list of visits is presented.

|    | GEO                 | STRE             | AM All Fiel                                                                                 | ds 💌    | Search    |         |                  |          | s                     | earch Q               | You have 2 | visit(s) in | your trip 🗸            |
|----|---------------------|------------------|---------------------------------------------------------------------------------------------|---------|-----------|---------|------------------|----------|-----------------------|-----------------------|------------|-------------|------------------------|
|    |                     |                  |                                                                                             |         | 🛹 Admin 🗸 | 🛢 Histo | ory 🕞 Log (      | Dut 🔒 d  | skoutas@imis          | s.athena-inno         | vation.gr  | ै Author    | ing Tools <del>-</del> |
| Li | sting a             | ll Vi            | sits                                                                                        |         |           |         |                  |          |                       |                       |            |             |                        |
| No | Belongs to<br>Trip  | Image            | Poi                                                                                         | Comment |           |         | Rating           | Price(€) | Arrival               | Departure             | Show       | Edit        | Destroy                |
| 1  | Gastronomy<br>Trip  | •                | Feferity@Bar414                                                                             | test1   |           | ,       | * <b>**</b> \$\$ | 55       | 25/06/2014<br>- 18:00 | 25/06/2014<br>- 18:00 | Show       | Edit        | Destroy                |
| 2  | Gastronomy<br>Trip  |                  | Nick's chicken<br>souvlaki and fries                                                        | test2   |           | ,       | ****             | 45       | 01/07/2014<br>- 19:00 | 04/07/2014<br>- 19:00 | Show       | Edit        | Destroy                |
| 3  | Gastronomy<br>Trip  | Manager Products | Franchise Messe                                                                             |         |           |         | ***              | 0        |                       |                       | Show       | Edit        | Destroy                |
| 4  | Light Tools<br>Trip |                  | Acropolis Museum                                                                            |         |           | 1       | ****             | 0        |                       |                       | Show       | Edit        | Destroy                |
| 5  | Light Tools<br>Trip |                  | Cruciani Glyfada                                                                            |         |           |         | ***              | 0        |                       |                       | Show       | Edit        | Destroy                |
| 6  | Light Tools<br>Trip |                  | Ενοικιάσεις<br>Αυτοκινήτων<br>Αεροδρόμιο,<br>Κηφισιά, Γλυφάδα,<br>Πειραιά, Αθήνα,<br>Κορωπί |         |           | 1       | ****             | 0        |                       |                       | Show       | Edit        | Destroy                |
| 7  | ight tools<br>trip  |                  | london                                                                                      |         |           |         | ***              | 0        |                       |                       | Show       | Edit        | Destroy                |
| 8  | ight tools<br>trip  |                  | ATHENS                                                                                      |         |           |         | ****             | 0        |                       |                       | Show       | Edit        | Destroy                |
| 9  |                     |                  | Camden<br>Shopmobility                                                                      |         |           |         | ***              | 0        |                       |                       | Show       | Edit        | Destroy                |

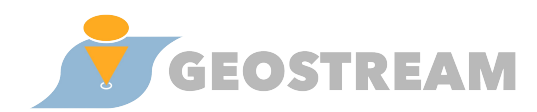

| 10 |                                        |                     | Camden chanel                                                                                 |                                                                                                    | ****  | 0   |                       |                       | Show | Edit | Destroy |
|----|----------------------------------------|---------------------|-----------------------------------------------------------------------------------------------|----------------------------------------------------------------------------------------------------|-------|-----|-----------------------|-----------------------|------|------|---------|
| 11 |                                        |                     | Camden Labour                                                                                 |                                                                                                    | 安安安安安 | 0   |                       |                       | Show | Edit | Destroy |
| 12 |                                        |                     | Camden Beach                                                                                  |                                                                                                    | ***   | 0   |                       |                       | Show | Edit | Destroy |
| 13 |                                        |                     | Buckingham                                                                                    |                                                                                                    | ****  | 0   |                       |                       | Show | Edit | Destroy |
| 14 |                                        |                     | London                                                                                        |                                                                                                    | ***   | 0   |                       |                       | Show | Edit | Destroy |
| 15 |                                        |                     | Cinelab Athens                                                                                |                                                                                                    | ****  | 0   |                       |                       | Show | Edit | Destroy |
| 16 | Gastronomy<br>Trip                     | // <sup>1</sup> = 1 | #souvlaki #store<br>#art #athens<br>#urban #iphone<br>#iphonesia<br>#iphoneonly<br>#statigram |                                                                                                    | ****  | 0   |                       |                       | Show | Edit | Destroy |
| 17 | A m sic trip<br>of different<br>sounds |                     | 48Hours + Serpico                                                                             | This is just a comment.<br>br>Now we are adding bullets:<br>cbr> <ubr></ubr> <li>Step 1</li> <li>Step 1</li> <li>Step 2</li> <li>Step 2</li> <li>Step</li> | ****  | 30  | 19/06/2014<br>- 19:00 | 19/06/2014<br>- 20:00 | Show | Edit | Destroy |
| 18 | A music trip<br>or different<br>sounds |                     | Vienna Mozart<br>Concerts                                                                     | The piano is incredible                                                                                                    | ****  | 130 | 17/06/2014<br>- 16:14 | 18/06/2014<br>- 16:14 | Show | Edit | Destroy |
| Ba | ck to Trips                            |                     |                                                                                               |                                                                                                    |       |     |                       |                       |      |      |         |

#### **1.2.3 Creating trips from text**

Another feature provided by the web application is the geocoding of locations in text documents. The following steps show how this is performed, and how the results can be used as input to create a trip and its visits, which can then be further edited and enhanced as described above.

**Step 1:** Select "Light Tools" from the menu.

| GEOSTREAM               | All Fields 🔻                       | Search                                        |                      | Search Q                  | You have | currently <b>0 visits</b> selected     |
|-------------------------|------------------------------------|-----------------------------------------------|----------------------|---------------------------|----------|----------------------------------------|
|                         |                                    |                                               | 🛿 History            | 🛓 dskoutas@imis.athena-in |          | C Authoring Tools -                    |
| Signed in successfully. |                                    |                                               |                      |                           |          | OMy Trips<br>My Visits<br>Alight Tools |
| Limit your search       | Geostrea                           | ım                                            |                      |                           |          |                                        |
| Туре                    | To browse the o<br>To navigate the | ollection just search<br>site use the menu or | for '*'<br>n the top |                           |          |                                        |
| Source >                |                                    |                                               |                      |                           |          |                                        |
| Area >                  |                                    |                                               |                      |                           |          |                                        |

**Step 2:** Edit the trip title and edit the comment box with text, e.g.: "I went to London and then to Berlin." Cick the "Geocode" button. After a few seconds the same text is presented on the right box. In the new presented text, the city names "London" and "Berlin" have been hyper-linked by the geocoding module. When the geocoding module identifies a token (a word or a sequence of words) as a possible location, it hyperlinks them with relevant geodata from the back-end database.

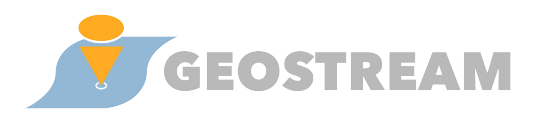

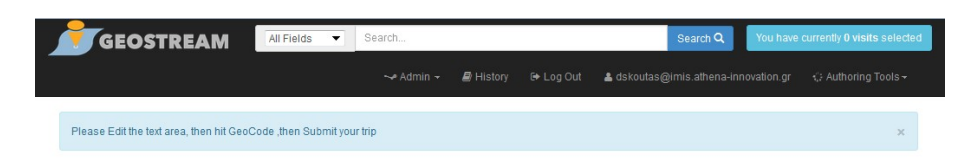

Light Authoring Tools (Version 3.0)

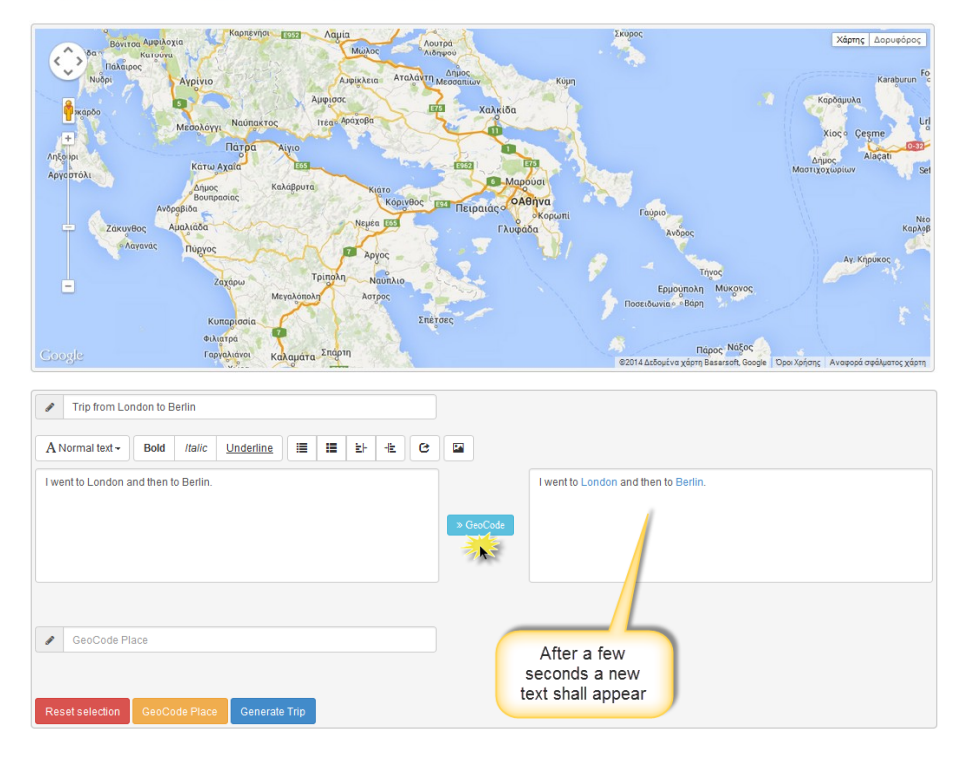

**Step 3:** Click on the "London" hyperlink and notice how the map displays locations of places containing the word "London". Use left click to view the information of the place and right click to select the desired location among the provided alternatives (selected marker becomes green). Use "Reset selection" button to unselect the location(s).

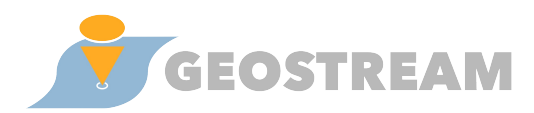

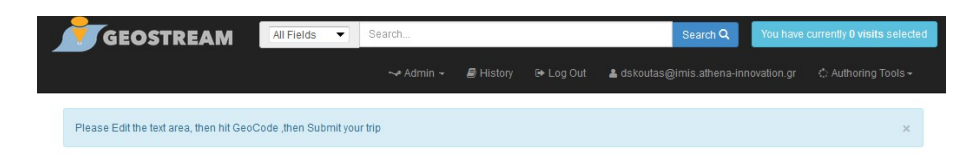

Light Authoring Tools (Version 3.0)

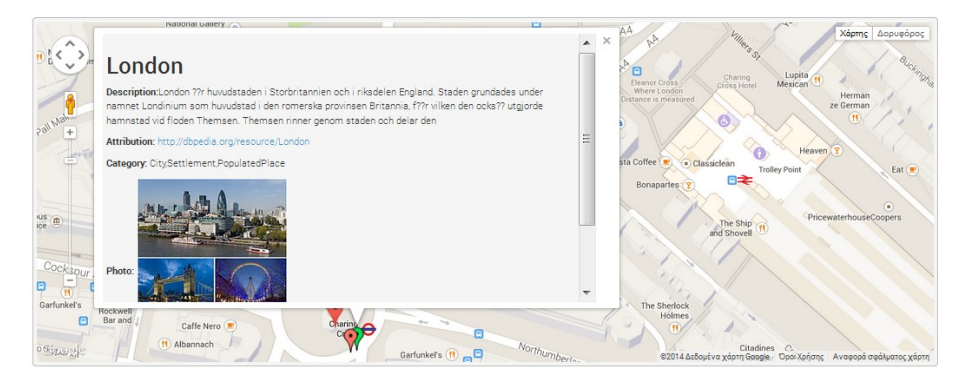

**Step 4 :** Repeat step 3 for hyperlink "Berlin".

**Step 5:** (Optional Step) Fill the "Geocode Place" text field and click "Geocode Place" button to fine tune the selection of location(s).

| Trip from London to Berlin      A Normal text - Bold Italic Underline III III E + + C |           |                                      |
|---------------------------------------------------------------------------------------|-----------|--------------------------------------|
| I went to London and then to Berlin.                                                  | » GeoCode | I went to London and then to Berlin. |
| Athens      Reset selection     Geo Size Cenerate Trip                                | -(        | Geocode a Place                      |

**Step 6:** Click the "Generate Trip" button. A trip is created with the selected locations in Edit mode.

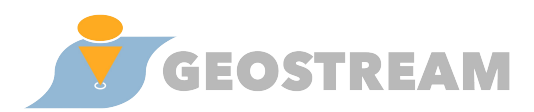

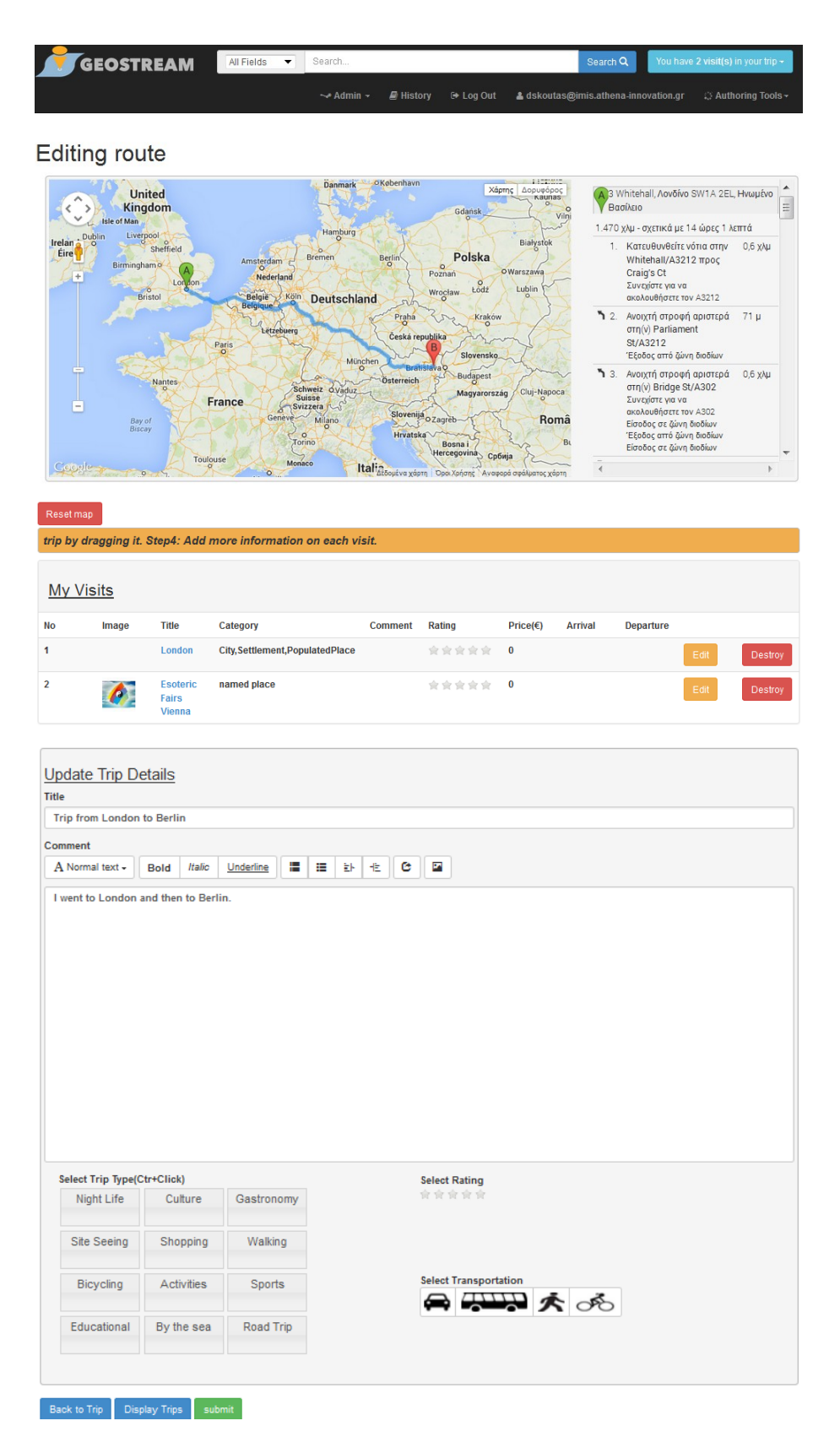

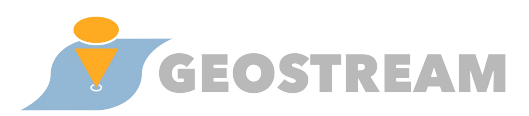

### 2 Admin area

For the actions presented in this section, the user must be logged in, and he/she must have administrator rights.

#### 2.1 Creating areas for data collection

The first step for data collection is to specify the target area. This can be done visually by drawing on the map a rectangle that encloses the target area. The specific steps are presented below.

**Step1:** The user can create an area by the admin option "Areas". A list of already available areas is displayed. Click "New Area" button to define a new area for data collection.

| GEOSTREAM                   | All Fields                                                                                                    |                | Search Q You have 2 visit(s) in your trip → |                              |  |  |  |
|-----------------------------|----------------------------------------------------------------------------------------------------|----------------|---------------------------------------------|------------------------------|--|--|--|
|                             | 🛩 Admin 🚽 🖉 His                                                                                                    | tory 🕞 Log Out | 🛓 dskoutas@imis.athena-innovat              | ion.gr 🛛 🔅 Authoring Tools 🗸 |  |  |  |
| Available areas             | Areas<br>Category Mappings<br>Matched Entitles<br>Regions of Interest<br>Online Clustering<br>Collected trait data |                |                                             | Destroy                      |  |  |  |
| 2 London                    | Collected raw data                                                                                                 |                |                                             | Destroy                      |  |  |  |
| 3 Vienna                    | Collected raw data                                                                                                 |                |                                             | Destroy                      |  |  |  |
| 4 Mykonos<br>5 Thessaloniki | Collected raw data                                                                                                 |                |                                             | Destroy                      |  |  |  |
| 6 Erlangen                  | Collected raw data                                                                                                 |                |                                             | Destroy                      |  |  |  |
| 7 ioannina                  | Collected raw data                                                                                                 |                |                                             | Destroy                      |  |  |  |
| 8 Lesvos                    | Collected raw data                                                                                                 |                |                                             | Destroy                      |  |  |  |
| New Area                    |                                                                                                    |                |                                             |                              |  |  |  |

**Step 2:** Specify the name of a location, for example "Berlin" in the field "Go to" and notice how the map zooms to Berlin. You can also set the "Name" and "Country" fields to characterize the area. Finally, click "Create Area".

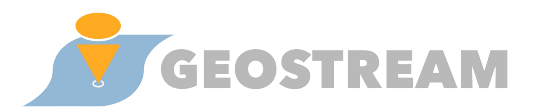

#### Add a new area

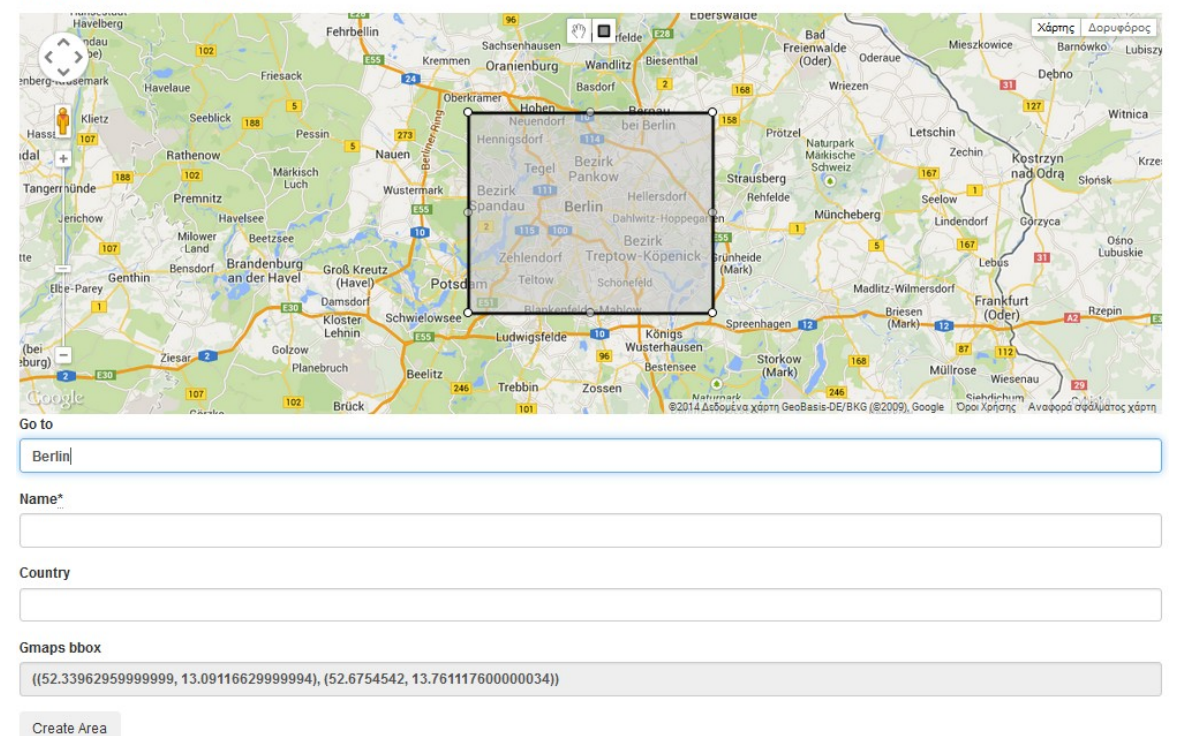

**Step 3:** Once an area has been created, an admin panel is displayed, where you can view information about the area, and you can start, monitor and manage the data collection process for the suporrted sources.

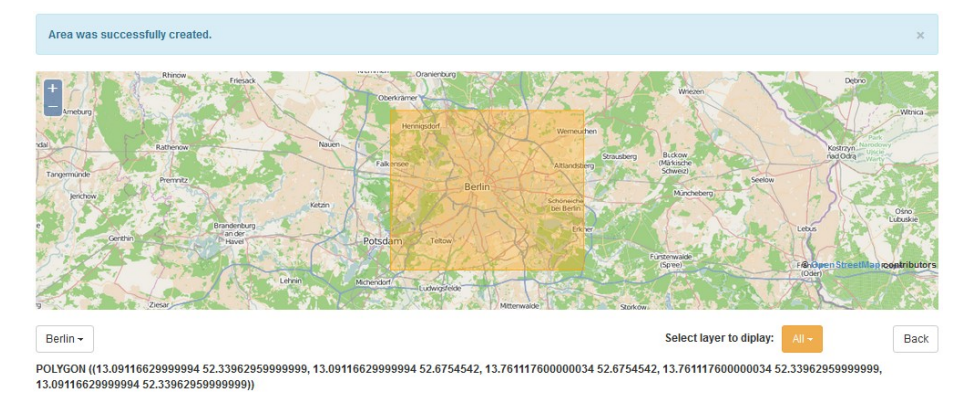

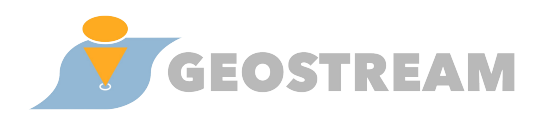

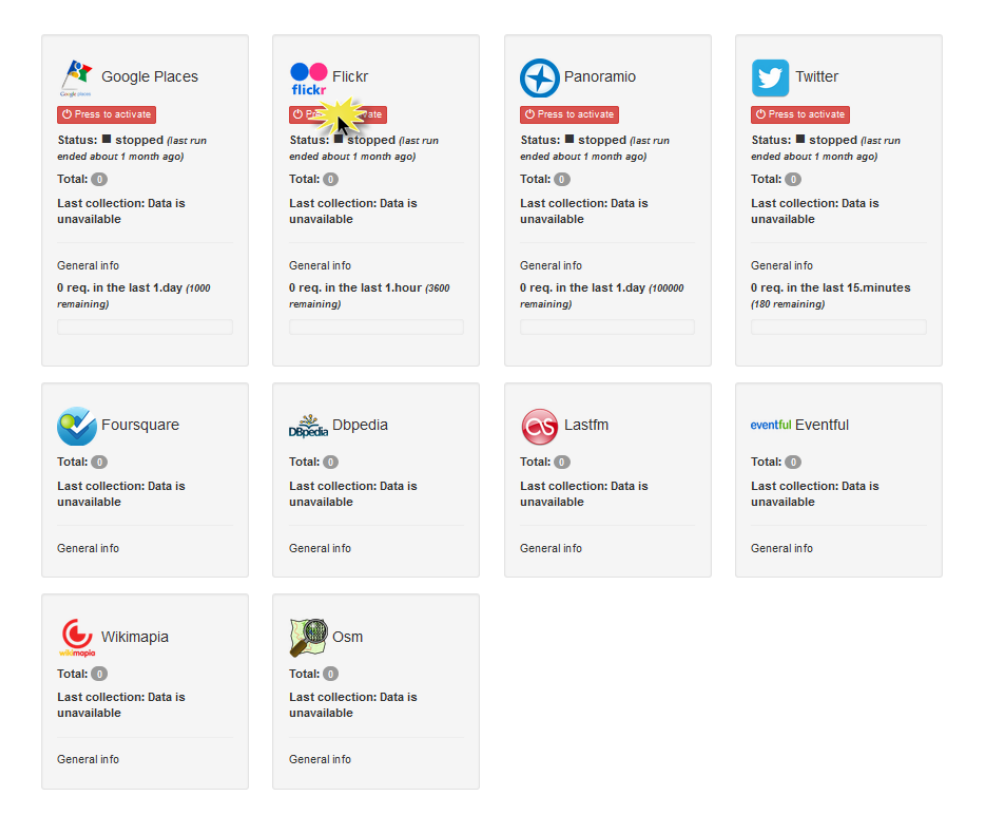

### 2.2 Consolidating the categories of collected data

Geostream collects data from multiple sources, each one using its own classification or taxonomy to categorize entities. To integrate the collected data, a category mapping process is performed on the back-end, mapping source categories to a common categorization defined in Geostream. The following steps explain how to view, validate and modify the automatically computed results via the Web interface.

**Step1:** Click on "Category Mappings" from the main menu and browse the mappings between several categories. Check that when the score indicator is 2.0 the mapping of Geostream resolves in a high probability match while the low score -1 is for unmatched categories. Use the Next / Previous buttons to navigate through the results.

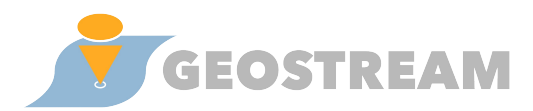

|            | GEOS            | TREAM                  | All Fields       | Search                                        |                   |           |                         | Search Q            | You have 2 vi    | sit(s) in your trip - |
|------------|-----------------|------------------------|------------------|-----------------------------------------------|-------------------|-----------|-------------------------|---------------------|------------------|-----------------------|
|            |                 |                        |                  | 🛹 Admir                                       | 🗝 🚇 History       | 🕞 Log Out | 🛓 dskoutas              | @imis.athena-innova | ation.gr 🗧       | Authoring Tools -     |
| Map        | pings Validatio | on Match Statis        | tics Cate        | Areas<br>Category Mapping<br>Matched Entities | categories        |           |                         |                     |                  |                       |
| Ma         | pping           | s Valida               | tion             | Regions of Interes<br>Online Clustering       | ŧ                 |           |                         |                     |                  |                       |
| Display    | ring all provi  | ders • with            | any              | ✓ confidence                                  | and any           | ✓ status  |                         | Geo Strea           | am has           | Reset (show all)      |
|            | 1               | each data              | source           | 1 2                                           | 3 4 5             | Next » La | st »                    | with Reli           | abbey"<br>gion > |                       |
|            | Name            | provides i<br>categori | ts own<br>zation | Score                                         | Displaying 1 - 25 | of 3,685  |                         | 71000               | .,               |                       |
| ٩          | abbey           | schema for<br>datas    | et               | 2.0                                           | Religion          | - Abbey   | -                       |                     |                  | 90                    |
| Dispersion | Abbey           |                        |                  | 2.0                                           | Religion          | - Abbey   | -                       | _                   |                  | 0                     |
| Dilipiteda | Academy         |                        | scores           | 2.0                                           | Education         | - Academ  | y -                     | Accept              | or               | <b>e</b>              |
| 🤡          | Accessorie      | s Store                |                  | 2.0                                           | Shops             | - Accesso | ries Store <del>-</del> | mappir              | ig J             | S 😒                   |
| Dispertin  | Administrat     | iveRegion              |                  | 2.0                                           | Places            | - Adminis | trative Re 👻            |                     |                  | <b>e</b>              |
| 🤡          | African Res     | taurant                |                  | 2.0                                           | Food              | - Restaur | ant 🔫                   | African Restaurar   |                  | 😔 😧                   |
| <u></u>    | airport         |                        |                  | 2.0                                           | Travel Transport  | ✓ Airport | -                       |                     |                  | <b>e</b>              |
| ٩          | airport         |                        |                  | 2.0                                           | Travel Transport  | - Airport | -                       |                     |                  | 0                     |
|            | Airport         |                        |                  | 2.0                                           | Travel Transport  | ➤ Airport | ~                       |                     |                  | 0                     |
| Dispedia   | Airport         |                        |                  | 2.0                                           | Travel Transport  | ≁ Airport | -                       |                     |                  | <b>e</b>              |

**Step2:** Click on Match Statistics to display statistics columns on how high is the confidence that the categories per provider have been matched with Geostream categories.

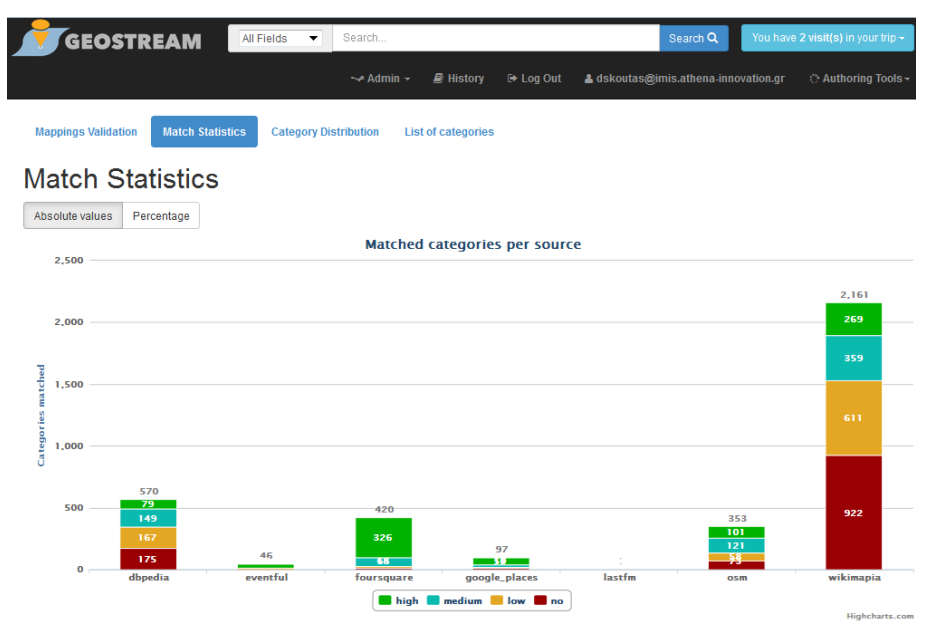

**Step 3:** Click on "Category Distribution" and view, for each provider, how many entities correspond to each of the top-level categories.

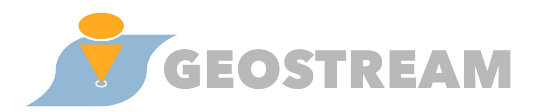

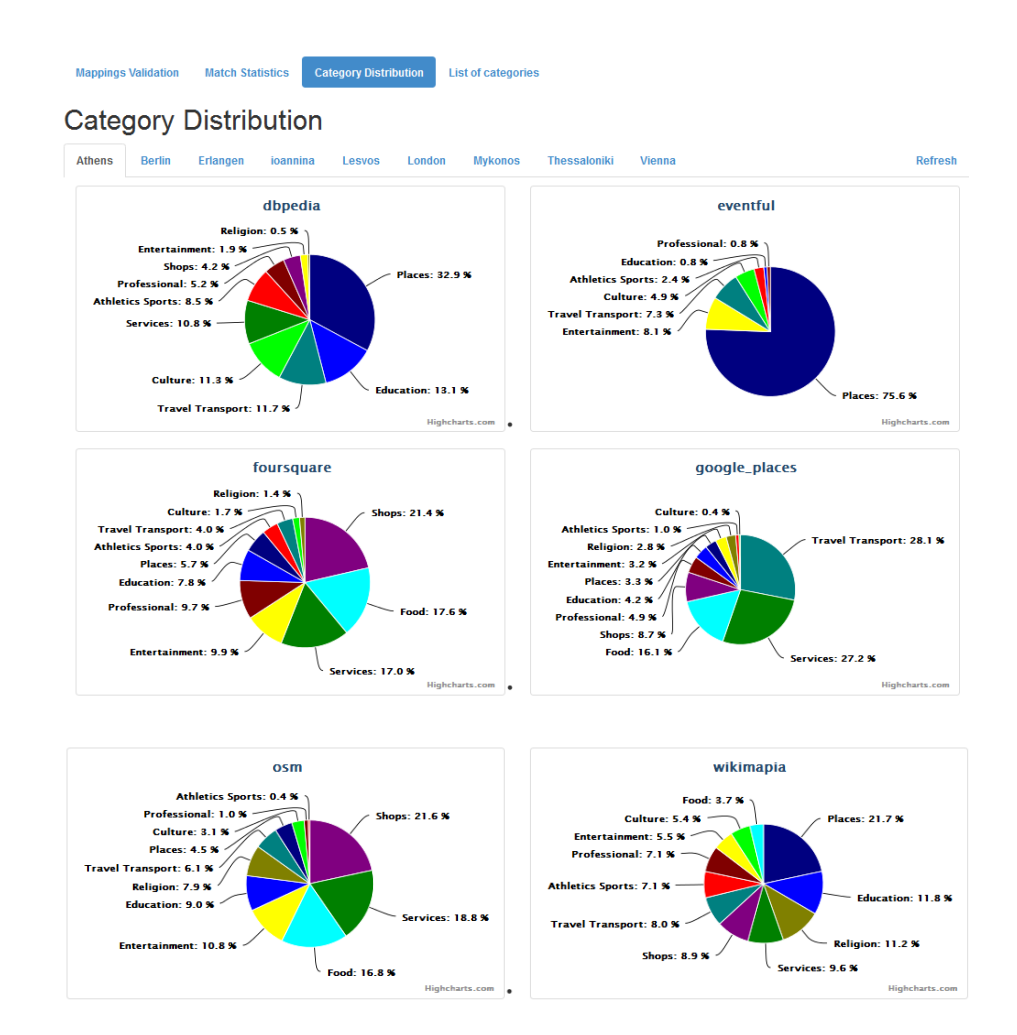

**Step 4:** Click on "List of categories" in order to browse the Geostream categorization schema, which can also be exported in various formats.

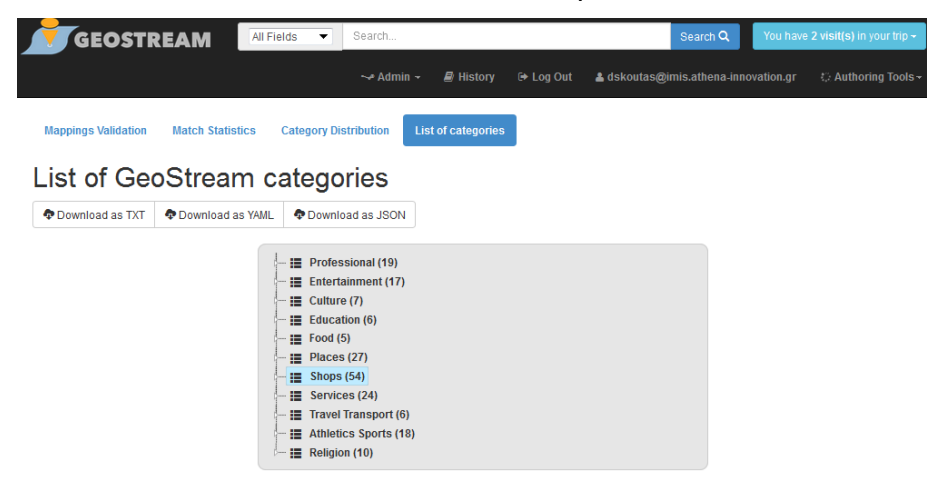

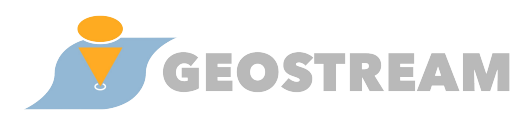

### 2.3 Validating entity matching results

Often, the same entity can be found in multiple sources. This results in duplicates in the Geostream database. Geostream employs a module that automatically identifies potential duplicates. The following steps explain how to view and validate the results via the Web interface.

**Step1:** Click "Matched Entities" and view in the "components" section the list of entities identified as potential duplicates.

|                                                                                             | Search                                                                                               | Search Q You                         | have 2 visit(s) in your trip - |
|---------------------------------------------------------------------------------------------|----------------------------------------------------------------------------------------------------|--------------------------------------|--------------------------------|
|                                                                                             | 🛹 Admin 🖌 🚇 History 🛛 🕒 Log Out                                                                      | å dskoutas@imis.athena-innovation    | n.gr 🔿 Authoring Tools 🗸       |
| Mappings Validation Statistics Mappings Validation Displaying clusters in Athens - with any | Areas<br>Category Mappings<br>Matched Entities<br>Regions of Interest<br>Online Clustering<br>status | filter options                       | Reset (show all)               |
| Sort by: Ascending name Descending name A                                                   | scending cluster size Descending cluster size                                                        |                                      |                                |
| similar locations<br>mapped by<br>Geostream                                                 | 1 2 3 4 5 Next L<br>Displaying 1 - 25 of 4,456                                                       | .ast »                               |                                |
| 5 102ο Δημοτικό Σχολείο × Δημοτικό Σχολε<br>121ο Δημοτικό Σχολείο ×                         | ίο 👋 102ο Δημοτικό Σχολείο Αθηνών 👋 102ο                                                             | και 121ο Δημοτικά Σχολεία Αθηνών 🛛 🕹 | Details                        |
| 2 105ο Δημοτικό Σχολείο Αθηνών 🚿 136ο Δη                                                    | μοτικό Σχολείο Αθηνών 🛛 🕹                                                                            |                                      | Details 🥑 🐼 🥝                  |
| 2 108 cafe bar × Wine Bar Cafe ×                                                            |                                                                                                    | Validate or                          | Details 🥪 🐼 🥝                  |
| 2 10η ΑΓ.ΝΙΚΟΛΑΟΥ Χ 10η ΑΓ.ΝΙΚΟΛΑΟΥ Χ                                                       |                                                                                                    | mapping                              | Details 🥪 🐼 🥝                  |
| 2 10η ΑΜΑΡΟΥΣΙΟΥ × 10η ΑΜΑΡΟΥΣΙΟΥ ×                                                         |                                                                                                    |                                      | Details 🥪 🐼 🥝                  |
| <b>2</b> 10η ΑΜΠΕΛΩΝΑΣ × 10η ΑΜΠΕΛΩΝΑ ×                                                     |                                                                                                    |                                      | Details 🥪 🐼 🥝                  |
| 2 10η ΒΑΡΥΜΠΟΠΗΣ Χ 10η ΒΑΡΥΜΠΟΠΗΣ                                                           | ×                                                                                                    |                                      | Details 🥪 🐼 🕝                  |
| <b>2</b> 10η ΖΩΓΡΑΦΟΥ × 10η ΖΩΓΡΑΦΟΥ ×                                                      |                                                                                                    |                                      | Details 🥪 🐼 🥝                  |
| 2 10η ΖΩΟΔΟΧΟΥ ΠΗΓΗΣ × 10η ΖΩΟΔΟΧΟΥ                                                         | пнгнх ×                                                                                              |                                      | Details 🥪 🐼 🥝                  |
| 2 100 НРАКЛЕЮУ × 10η НРАКЛЕЮУ ×                                                             |                                                                                                    |                                      | Details 🥪 🐼 🥝                  |

**Step 2:**Click the "Statistics" button to browse through statistic graphics regarding (I) number of downloaded data per provider, (ii) percentage of POIs also available from other providers (iii) percentage of overlap of POIs among providers.

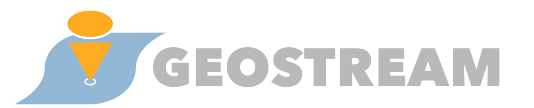

| <b>T</b> GEOST <u>REA</u> | All Fields             | <ul> <li>Search</li> </ul> |                   |                      | Search Q         | You have 2 vis | sit(s) in your trip |
|---------------------------|------------------------|----------------------------|-------------------|----------------------|------------------|----------------|---------------------|
|                           | ر ههه                  | Admin - 🖉 Histo            | ory 🕞 Log Out     | 🛓 dskoutas@imi       | is.athena-innova | tion.gr 🗇 Au   | thoring Tools -     |
|                           |                        |                            |                   |                      |                  |                |                     |
| Mappings Validation       | Statistics             |                            |                   |                      |                  |                |                     |
|                           |                        |                            |                   |                      |                  |                |                     |
| Statistics                |                        |                            |                   |                      |                  |                |                     |
| Number of downloaded POIs | % of POIs also availab | le from other provider     | s % of overlap of | POIs among providers |                  |                |                     |
| Showing data for:         | All areas -            |                            |                   |                      |                  |                |                     |
| Showing data for.         | All dicas +            |                            |                   |                      | _                |                |                     |
| 500,000                   |                        | Numbe                      | r of downloade    | d POIs               | Various          | statistics     |                     |
|                           |                        |                            |                   |                      | vie              | ews            |                     |
| 450,000                   |                        |                            |                   |                      |                  |                |                     |
| 400.000                   |                        |                            |                   |                      |                  |                |                     |
| 100,000                   |                        |                            |                   |                      |                  |                |                     |
| 250,000                   |                        |                            |                   |                      |                  |                |                     |
|                           |                        |                            |                   |                      |                  |                |                     |
| 300,000                   |                        |                            |                   |                      |                  |                |                     |
| 250,000                   |                        |                            |                   |                      |                  |                |                     |
|                           |                        |                            |                   |                      |                  |                |                     |
| 200,000                   |                        |                            |                   |                      |                  |                |                     |
| 150,000                   |                        |                            |                   |                      |                  |                |                     |
|                           |                        |                            |                   |                      |                  |                |                     |
| 100,000                   |                        |                            |                   |                      |                  |                |                     |
| 50.000                    |                        |                            |                   |                      |                  |                |                     |
| 50,000                    |                        |                            |                   | -                    |                  |                |                     |
| 0 dbpedia                 | eventful               | foursquare or              |                   | lastfm               | 05m              | wikimania      | vellow pages        |
| appear                    |                        |                            |                   |                      |                  |                |                     |

## 2.4 Displaying extracted Regions of Interest

Geostream employs a module that performs density-based clustering of the collected data to identify 'regions of interest'. The results can be displayed on the map, as explained by the following steps. This is aimed for identifying, for example, 'hot spots' in a city, or more generally areas having high concentration of certain types of POIs.

**Step1:** Click "Regions of Interest" from the main menu.

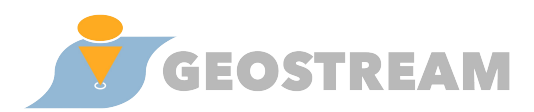

| 🗾 GEOSTREAM 🛛 🖉   | Il Fields Vearch                                                                                                    | Search Q, You have 2 v           | visit(s) in your trip ~ |
|-------------------|----------------------------------------------------------------------------------------------------|----------------------------------|-------------------------|
|                   | ⊷Admin - 🖉 History 📴 Log Out 🛔 dskoutas                                                                                                    | @imis.athena-innovation.gr 🛛 🔿 A | uthoring Tools-         |
| Regions of Intere | Areas<br>Category Mappings<br>Matched Entities<br>Regions of Interest<br>Online Clustering<br>Arapytics<br>Category<br>Reports<br>Reports<br>Repo |                                  | Back                    |
| Add layer         | Category                                                                                                    | # of clusters                    |                         |
|                   | Athletics Sports                                                                                                    | 2                                |                         |
|                   | Culture                                                                                                    | 1                                |                         |
|                   | Education                                                                                                    | 20                               |                         |
|                   | Entertainment                                                                                                    | 21                               |                         |
|                   | Food                                                                                                    | 52                               |                         |
|                   | Photo                                                                                                    | 126                              |                         |
|                   | Professional                                                                                                    | 12                               |                         |
|                   | Services                                                                                                    | 59                               |                         |
|                   | Shops                                                                                                    | 45                               |                         |
|                   | Travel Transport                                                                                                    | 8                                |                         |
|                   | Tweet                                                                                                    | 4                                |                         |

**Step 2:** Select a category, e.g. "Shops", and notice how the map zooms to display clusters that correspond to shopping areas.

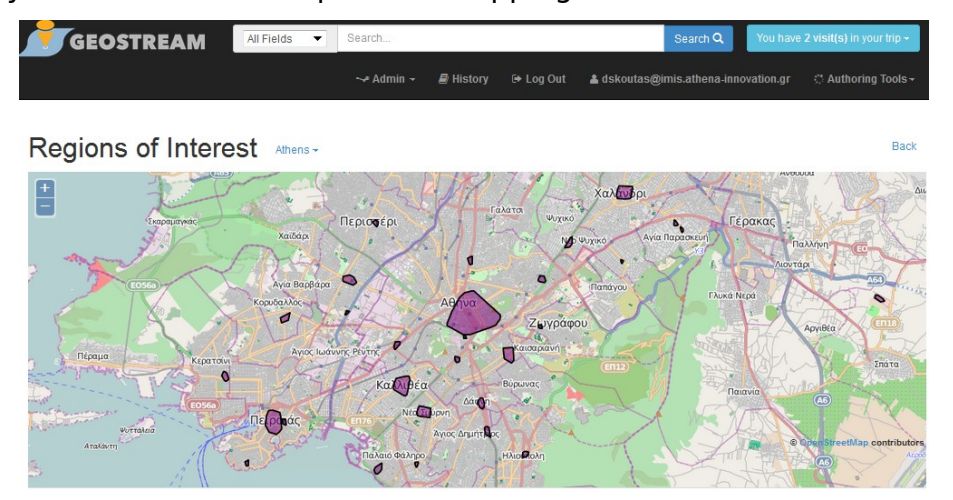

**Step 3:** Repeat the process for other categories.